## Gestionnaire de Prêts Margill – Imports automatisés

## Instructions d'installation du Service Windows

Premièrement télécharger le fichier d'installation du Service du site web (Soutien > Centre de téléchargement).

## Installation :

Installez "MLM\_Automatic\_Imports\_SERVICE\_xxx.exe" sur le même serveur d'installation que le logiciel Gestionnaire de Prêts.

Une fois installé, ouvrez le répertoire d'installation du Service (pour une installation en français le nom est "Service d'importation GPM" et en anglais "MLMImports"). Dans ce répertoire, il y a un fichier nommé « import.ini » (peut afficher « import » seulement si la case « Voir les extensions de fichiers » n'est pas cochée). Avec le Bloc-notes, ouvrez import.ini et inscrire le chemin pour l'installation du Gestionnaire de Prêts Margill. C'est l'endroit où le MLM.exe est situé. Si vous n'êtes pas un administrateur Windows sur l'ordinateur, vous devrez peut-être devoir exécuter le Bloc-notes en tant qu'administrateur (clic droit sur l'application). Notez que dans le Bloc-notes, les types de fichiers à ouvrir doivent être définis à « Tous les fichiers (\*.\*) » afin de trouver et ouvrir le fichier .ini.

| ~           | Tous les fichiers | (*.*) ~ |
|-------------|-------------------|---------|
| omatiquem 🖂 | Ouvrir            | Annuler |

Inscrire le chemin précis après le signe = (voir en bleu ci-dessous) :

| $\leftarrow$ $\rightarrow$ $\checkmark$ $\uparrow$ $\blacksquare$ $\rightarrow$ Ce PC $\rightarrow$ | Acer (C:) > Fichiers de programme (x8   | 36) > MLMImports       |
|----------------------------------------------------------------------------------------------------|-----------------------------------------|------------------------|
| Nom                                                                                                 | Modifié le                              | Type Taille            |
| 🔬 import.ini                                                                                        | 26-02-2021 09:06                        | Paramètres de con 1 Ko |
| 🗋 Margill Loan Manager.wdd 🗧                                                                        | 25-02-2021 14-01                        | Eichier WDD 216 Ko     |
| 😽 MLM Imports.exe                                                                                   | 📕 import.ini - Bloc-notes               |                        |
| MLM Imports.wx                                                                                      | ichier Edition Format Affichage         | Aide                   |
| MLMCrypto.dll                                                                                       | PATHS]                                  |                        |
| 🔊 uninst.inf                                                                                        | LM_Install_Path= <mark>C:\Progra</mark> | m Files (x86)\MLM52.1\ |
| wd250action.dll                                                                                     |                                         |                        |

Pour une installation réseau, le chemin peut être le lecteur de la machine locale (C, D, E, etc.) contrairement au nom du serveur, puisque le service est exécuté par la machine locale.

## NOTE : Lors de la sauvegarde du fichier .ini, assurez-vous que l'extension est .ini et non .txt.

Pour lancer le Service, dans la barre de recherche de Windows, inscrire "Service". L'application des Services apparaîtra. Cliquez dessus pour lancer l'application.

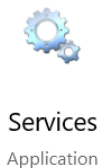

Faites défiler jusqu'au "Service d'importation GPM" (en anglais "*MLM Import Service*" si l'installation a été faite en anglais) et cliquez une fois sur celui-ci (sera surligné en bleu). Cette fenêtre apparaîtra. Cliquer sur "Démarrer le service".

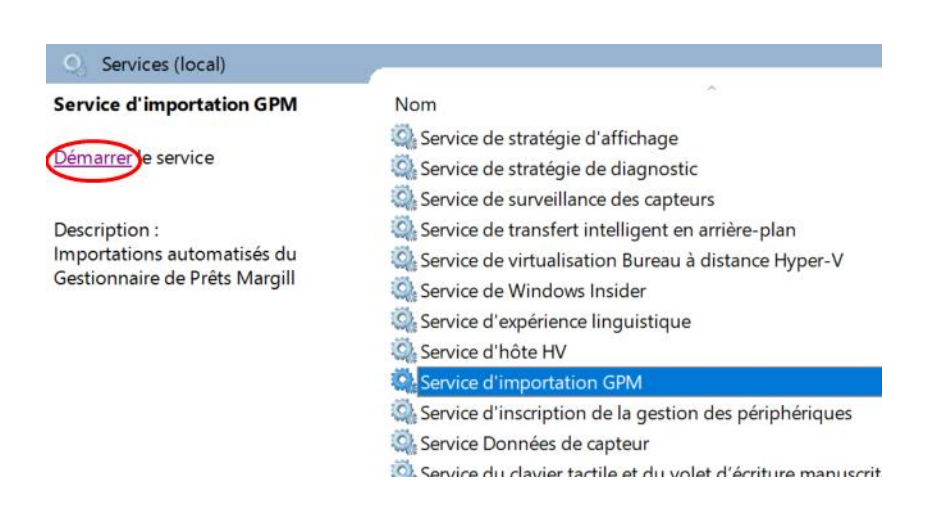

Pour plus de renseignements sur l'import automatique de données via le Service Windows, consultez ce document :

https://www.margill.com/margill-loan-manager/win\_service-api fr.pdf